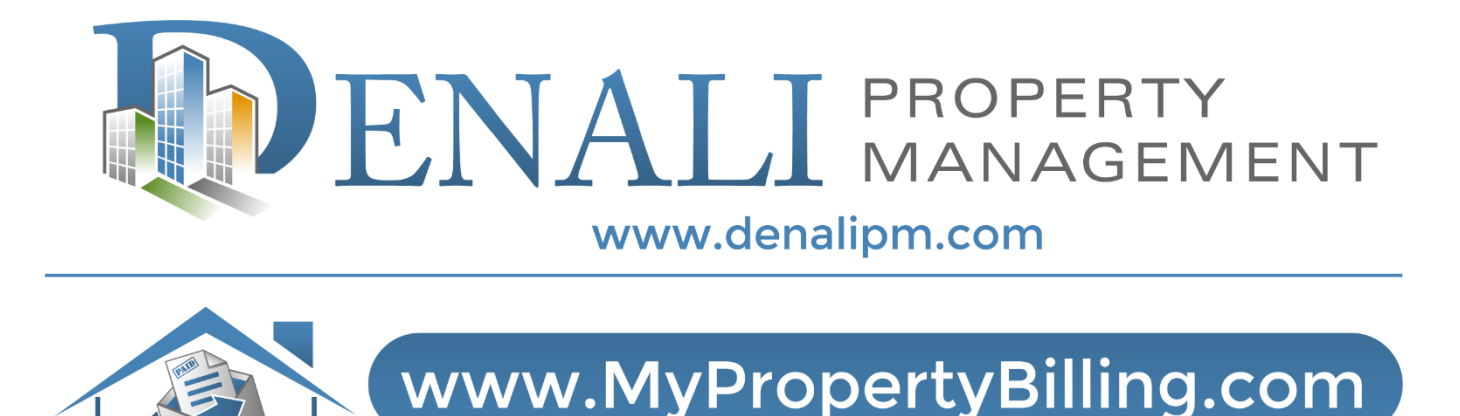

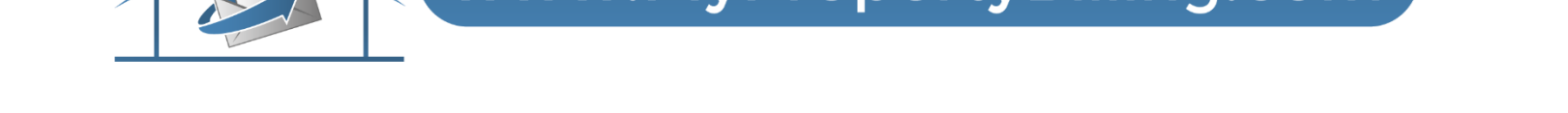

# **Open a New Work Order or View Existing Work Orders**

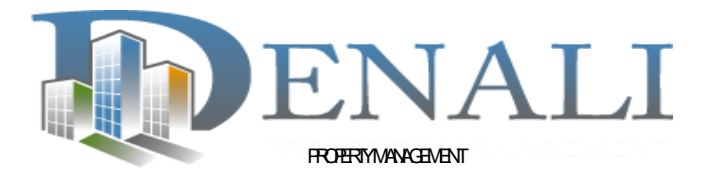

First Time Logging InFor best results, use Google Chrome web browserGo to <a href="https://denali39426.yardione.com/you will be asked to enter">https://denali39426.yardione.com/you will be asked to enter</a>

your email and reset your password.

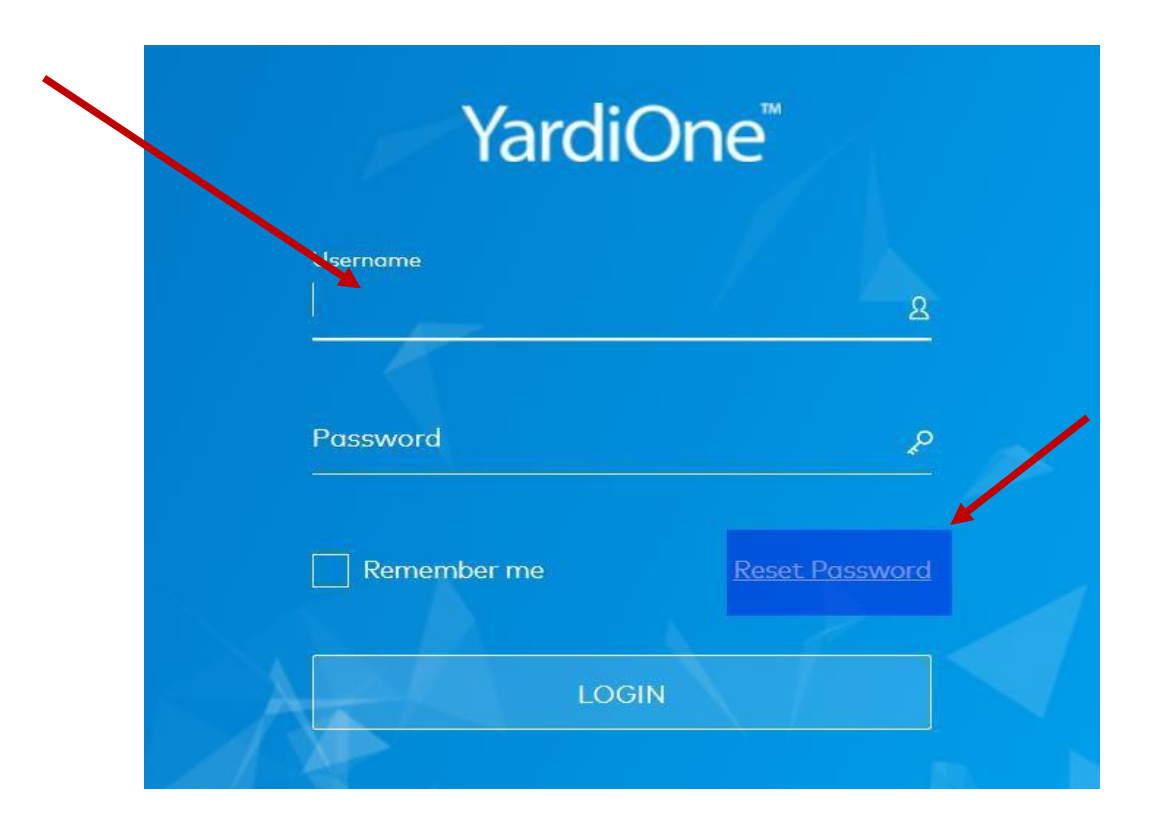

Check your email for instructions on how to reset your password:

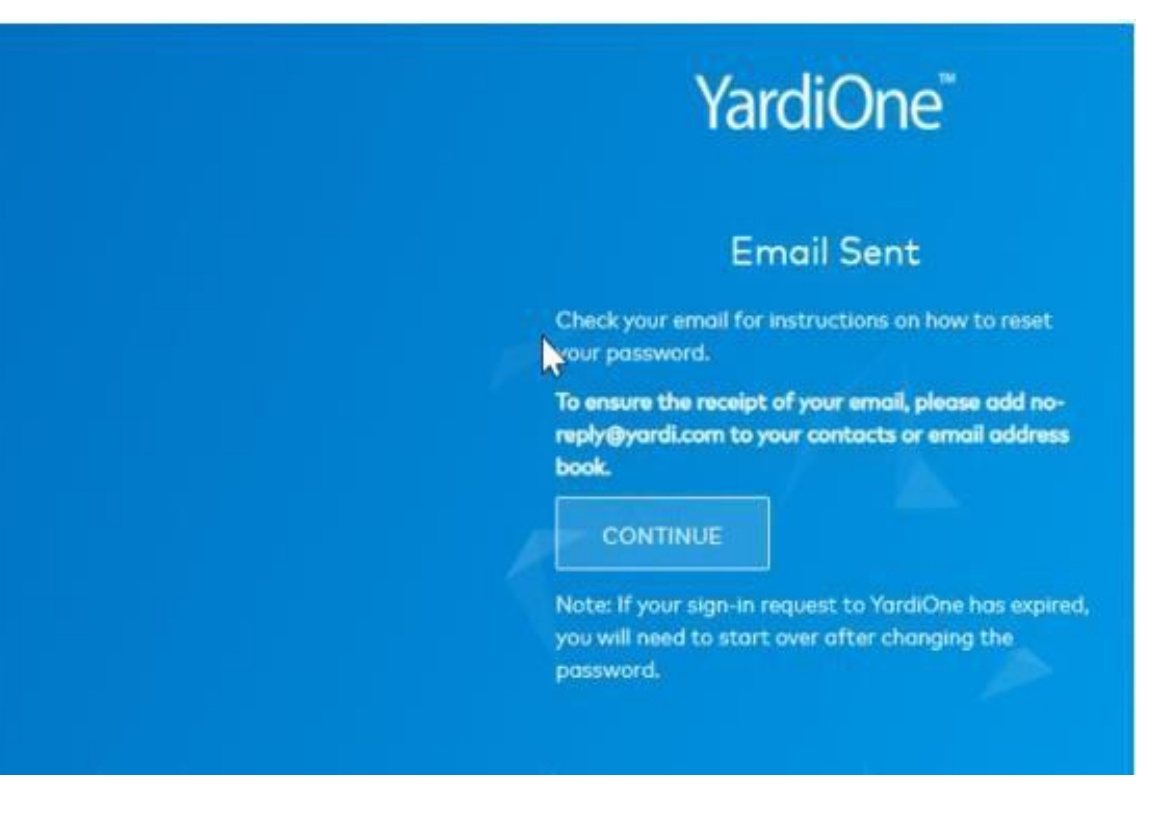

## YardiOne Dash Board

• Once logged in you will now be on your YardiOne Dashboard

Go into the Voyager Tab

| O Hel   | lo Patrick                        |          | Search | Q |
|---------|-----------------------------------|----------|--------|---|
| Welcom  | ne to the YardiOne Application Da | shboard. | A-Z    | × |
|         |                                   |          |        |   |
|         |                                   |          |        |   |
| 111     |                                   | Ŵ        |        |   |
| Elevate | Owner Portal Login                | Voyager  |        |   |

Once logged in you will now be on your YardiOne Voyager Dashboard

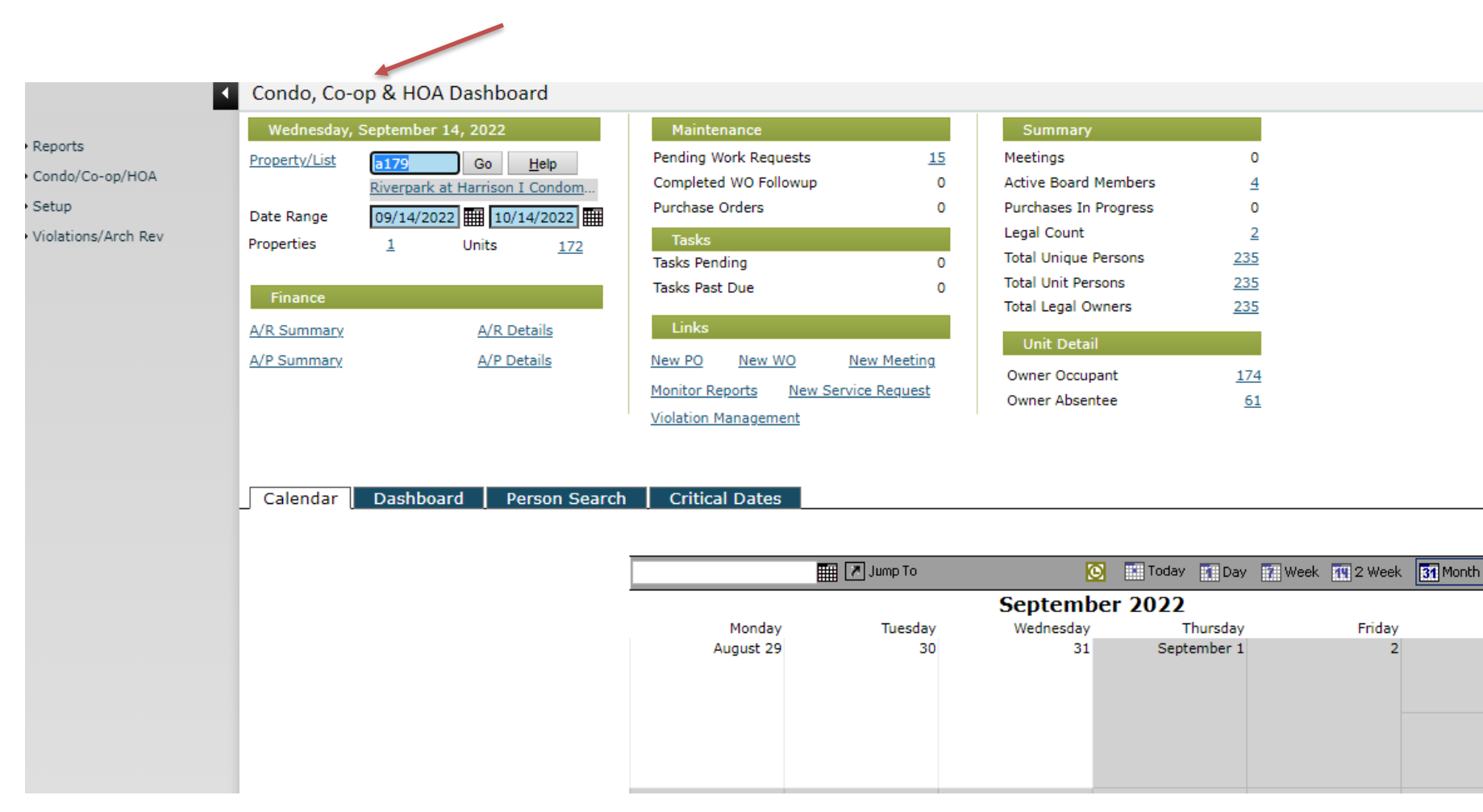

Here, simply click on New WO - enter details and hit save

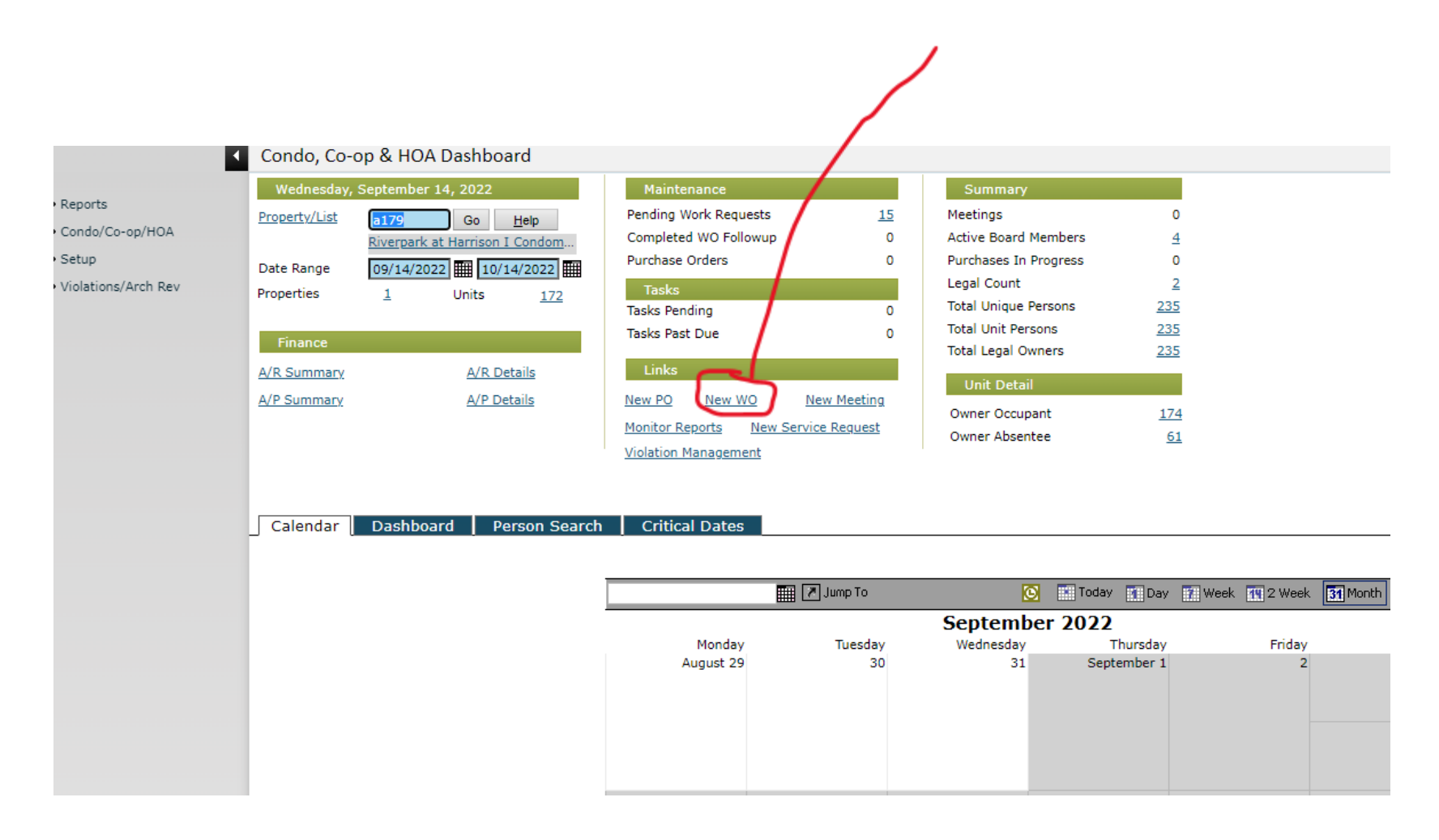

## YardiOne Dash Board

• Once logged in you will now be on your YardiOne Dashboard

Go into the Voyager Tab

|   | \iint Yardi One |                                                    |                          |         |                         |          | () Help | @ Connie Calabre |
|---|-----------------|----------------------------------------------------|--------------------------|---------|-------------------------|----------|---------|------------------|
|   |                 | Click more to see so                               | to YardiOne!             | . more  | ©×                      |          |         |                  |
|   | 2               | Hello Connie<br>Welcome to the YardiOne Applicatio | n Dashboard.             |         | Search<br>A-Z           | <u>Q</u> |         |                  |
|   | CondoC<br>Man   | ager Hite                                          | RENICafé Site<br>Manager | Voyager | Yardi Client<br>Central |          |         |                  |
| l |                 |                                                    |                          |         |                         |          |         |                  |
|   |                 |                                                    |                          |         |                         |          |         |                  |

Once logged in you will now be on your YardiOne Voyager Dashboard

| YARDI VOY                                                                            | AGER                             |                         |                  |                                                                                                    |                                       |                                     |                                |                                           |
|--------------------------------------------------------------------------------------|----------------------------------|-------------------------|------------------|----------------------------------------------------------------------------------------------------|---------------------------------------|-------------------------------------|--------------------------------|-------------------------------------------|
|                                                                                      | Home Help Sign Out SaaS Messages |                         |                  |                                                                                                    |                                       |                                     |                                |                                           |
|                                                                                      | Condo, Co-op & HOA Dashboard     |                         |                  |                                                                                                    |                                       |                                     |                                |                                           |
| 2                                                                                    | Tuesday, January 18, 2022        | Maintenance             |                  | Summary                                                                                                    |                                       |                                     |                                |                                           |
| Roles                                                                                | Property/List a161 Go Help       | Pending Work Requests   | 21               | Meetings                                                                                                    | 0                                     |                                     |                                |                                           |
| Reports                                                                              | <u>Co</u>                        | Completed WO Followup   | 0                | Active Board Members                                                                                                 | <u>6</u>                              |                                     |                                |                                           |
| Charges                                                                              | Date Range 01/18/2022 02/18/2022 | Purchase Orders         | 0                | Purchases In Progress                                                                                                | 2                                     |                                     |                                |                                           |
| Receivables                                                                          | Properties 1 Units 70            | Tasks                   |                  | Legal Count                                                                                                    | 0                                     |                                     |                                |                                           |
| Payables                                                                             |                                  | Tasks Pending           | 0                | Total Unique Persons                                                                                                 | 120                                   |                                     |                                |                                           |
| G/L - Domestic                                                                       | Finance                          | Tasks Past Due          | 0                | Total Unit Persons                                                                                                   | 120                                   |                                     |                                |                                           |
| Condo/Co-on/HOA                                                                      |                                  | Links                   |                  | Total Legal Owners                                                                                                   | 119                                   |                                     |                                |                                           |
| Cabus                                                                                | Ark Details                      | entes                   |                  | Unit Detail                                                                                                    | i i i i i i i i i i i i i i i i i i i |                                     |                                |                                           |
| Secup                                                                                | A/P Summary A/P Details          | New PO New WO           | New Meeting      | Owner Occupant                                                                                                    | 69                                    |                                     |                                |                                           |
| Administration                                                                       |                                  | Monitor Reports New Ser | vice Request     | Owner Absentee                                                                                                    | 49                                    |                                     |                                |                                           |
| Purchasing                                                                           |                                  | Violation Management    | 10               | Tenant                                                                                                    | 1                                     |                                     |                                |                                           |
| Inventory                                                                            |                                  |                         |                  | Demo Owner                                                                                                    | 1                                     |                                     |                                |                                           |
|                                                                                      |                                  |                         |                  | Denio Omier                                                                                                    |                                       |                                     |                                |                                           |
| Unit Asset                                                                           | 20 Million (1997)                | 57                      |                  | ound owner                                                                                                    | 1                                     |                                     |                                |                                           |
| Unit Asset<br>Work Order                                                             | Calendar Dashboard Person Search | n Critical Dates        |                  | being owner                                                                                                    |                                       |                                     |                                |                                           |
| Unit Asset<br>Work Order<br>Legal                                                    | Calendar Dashboard Person Search | n Critical Dates        |                  |                                                                                                    |                                       |                                     |                                |                                           |
| Unit Asset<br>Work Order<br>Legal<br>Correspondence                                  | Calendar Dashboard Person Search | n Critical Dates        | 22               |                                                                                                    |                                       |                                     |                                |                                           |
| Unit Asset<br>Work Order<br>Legal<br>Correspondence<br>Violations (Arch Rev.         | Calendar Dashboard Person Search | n Critical Dates        |                  | Junp To                                                                                                    | -                                     | Today 🚺 Day                         | week 🚺 2 Week                  | Si Month                                  |
| Unit Asset<br>Work Order<br>Legal<br>Correspondence<br>Violations/Arch Rev           | Calendar Dashboard Person Search | n Critical Dates        |                  | To To                                                                                                    | -<br>January                          | Today Day 2022                      | Week T 2 Week                  | 31 Month                                  |
| Unit Asset<br>Work Order<br>Legal<br>Correspondence<br>Violations/Arch Rev           | Calendar Dashboard Person Search | n Critical Dates        | Mond             | Tuesday                                                                                                    | ≟<br>January<br><sup>Wednesday</sup>  | Today Day<br>2022<br>Thursday       | 🔝 week 🚺 2 Week<br>Friday      | 31 Month 4 ><br>Sat/Sun                   |
| Unit Asset<br>Work Order<br>Legal<br>Correspondence<br>Violations/Arch Rev           | Calendar Dashboard Person Search | n Critical Dates        | Mond<br>December | Tuesday 27 28                                                                                                    | 2<br>January<br>Wednesday<br>29       | Today Day<br>2022<br>Thursday<br>30 | Week IV 2 Week<br>Friday<br>31 | Sat/Sun<br>January 1, 2022                |
| Unit Asset<br>Work Order<br>Legal<br>Correspondence<br>/iolations/Arch Rev           | Calendar Dashboard Person Search | n Critical Dates        | Mond<br>December | Jump To<br>day Tuesday<br>27 28                                                                                      | 2<br>January<br>Wednesday<br>29       | Today Day<br>2022<br>Thursday<br>30 | week 🚺 2 Week<br>Friday<br>31  | Sat/Sun<br>January 1, 2022                |
| Unit Asset<br>Work Order<br>Legal<br>Correspondence<br>Violations/Arch Rev           | Calendar Dashboard Person Search | n Critical Dates        | Mond<br>December | Jump To<br>day Tuesday<br>27 28                                                                                      | L<br>January<br>Wednesday<br>29       | Today Day<br>2022<br>Thursday<br>30 | week 💽 2 Week<br>Friday<br>31  | Sat/Sun<br>January 1, 2022                |
| Unit Asset<br>Work Order<br>Legal<br>Correspondence<br>Violations/Arch Rev           | Calendar Dashboard Person Search | n Critical Dates        | Mond<br>December | Jump To<br>day Tuesday<br>27 28                                                                                      | L<br>January<br>Wednesday<br>29       | Today Day<br>2022<br>Thursday<br>30 | Week T 2 Week<br>Friday<br>31  | Sat/Sun<br>January 1, 2022                |
| Unit Asset<br>Work Order<br>Legal<br>Correspondence<br>Violations/Arch Rev           | Calendar Dashboard Person Search | n Critical Dates        | Mond<br>December | day Tuesday<br>27 28                                                                                                 | L<br>January<br>Wednesday<br>29       | Today Day<br>2022<br>Thursday<br>30 | week 12 Week<br>Friday<br>31   | Sat/Sun<br>January 1, 2022<br>2           |
| Unit Asset<br>Work Order<br>Legal<br>Correspondence<br>Violations/Arch Rev           | Calendar Dashboard Person Search | n Critical Dates        | Mond<br>December | day Tuesday<br>27 28                                                                                                 | January<br>Wednesday<br>29            | Today Dav<br>2022<br>Thursday<br>30 | Week T 2 Week<br>Friday<br>31  | Sat/Sun<br>January 1, 2022<br>2           |
| Jnit Asset<br>Work Order<br>Legal<br>Correspondence<br>/iolations/Arch Rev           | Calendar Dashboard Person Search | n Critical Dates        | Mond<br>December | Jump To<br>day Tuesday<br>27 28                                                                                      | L<br>January<br>Wednesday<br>29       | Today Oav<br>2022<br>Thursday<br>30 | week T 2 Week<br>Friday<br>31  | Sat/Sun<br>January 1, 2022<br>2           |
| Unit Asset<br>Work Order<br>Legal<br>Correspondence<br>Violations/Arch Rev           | Calendar Dashboard Person Search | n Critical Dates        | Mond<br>December | Tuesday 27 28                                                                                                    | L<br>January<br>Wednesday<br>29       | Today Day<br>2022<br>Thursday<br>30 | week 12 Week<br>Friday<br>31   | Sat/Sun<br>January 1, 2022<br>2           |
| Unit Asset<br>Work Order<br>Legal<br>Correspondence<br>Violations/Arch Rev           | Calendar Dashboard Person Search | n Critical Dates        | Mond<br>December | Tuesday 27 28                                                                                                    | 2<br>January<br>Wednesday<br>29       | Today Qay<br>2022<br>Thursday<br>30 | Week 12 Week<br>Friday<br>31   | Sat/Sun<br>January 1, 2022<br>2           |
| Unit Asset<br>Work Order<br>Legal<br>Correspondence<br>Violations/Arch Rev           | Calendar Dashboard Person Search | n Critical Dates        | Mond<br>December | Imp To<br>Imp To<br>Imp To<br>Imp To<br>Imp To<br>Imp To<br>Imp To<br>Imp To<br>Imp To<br>Imp To<br>Imp To<br>Imp To | La<br>January<br>Wednesday<br>29      | Today Oay<br>2022<br>Thursday<br>30 | Vweek 2 Week<br>Friday<br>31   | Sat/Sun<br>January 1, 2022<br>2<br>8<br>9 |
| Unit Asset<br>Work Order<br>Legal<br>Correspondence<br>Violations/Arch Rev           | Calendar Dashboard Person Search | n Critical Dates        | Mond<br>December | Jump To<br>day Tuesday<br>27 28<br>3 4                                                                               | L<br>January<br>Wednesday<br>29       | Today Day<br>2022<br>Thursday<br>30 | Week 12 Week<br>Friday<br>31   | Sat/Sun<br>January 1, 2022<br>2<br>8      |
| • Unit Asset<br>• Work Order<br>• Legal<br>• Correspondence<br>• Violations/Arch Rev | Calendar Dashboard Person Search | n Critical Dates        | Mond<br>December | Jump To<br>day Tuesday<br>27 28<br>3 4                                                                               | January<br>Vednesday<br>29<br>5       | Today Day<br>2022<br>Thursday<br>30 | Week 2 Week<br>Friday<br>31    | Sat/Sun<br>January 1, 2022<br>2<br>8<br>9 |

Filter and Sort by Date or Status. Click Invoice # to see details of request.

| Но                                     | iER<br>me wo                                                                | Scheduler WO Disp                                                                                                    | atch Board WC                                                                                                    | ) Analytics | WO Co      | unts Dasht                                                                  | board Sign Off                                                                                                    | SaaS Messages                                                                                                    |                                                                                                    |                                                                                                    |            |                         |                 | *• (     | Site Se                                                                                                    | sairch 1 |
|----------------------------------------|-----------------------------------------------------------------------------|----------------------------------------------------------------------------------------------------|----------------------------------------------------------------------------------------------------|-------------|------------|-----------------------------------------------------------------------------|----------------------------------------------------------------------------------------------------|----------------------------------------------------------------------------------------------------|----------------------------------------------------------------------------------------------------|----------------------------------------------------------------------------------------------------|------------|-------------------------|-----------------|----------|----------------------------------------------------------------------------------------------------|----------|
|                                        | Work                                                                        | Order Dashboard                                                                                                    | 4                                                                                                    |             |            | Fur                                                                         | nctions •                                                                                                    |                                                                                                    |                                                                                                    |                                                                                                    |            |                         |                 |          |                                                                                                    |          |
|                                        | WQ                                                                          | 1                                                                                                    | 1                                                                                                    | We          | ork Order  | -                                                                           | - Call Date                                                                                                    | -                                                                                                    |                                                                                                    |                                                                                                    |            |                         |                 |          |                                                                                                    |          |
|                                        | Property                                                                    | a185                                                                                                    | WO Or                                                                                                    | igin Re     | sident Ap  | 9                                                                           | Scheduled Dat                                                                                                    | 8                                                                                                    |                                                                                                    |                                                                                                    |            |                         |                 |          |                                                                                                    |          |
|                                        | Unit                                                                        | 6                                                                                                    | - 3                                                                                                    | Mo          | obile      |                                                                             | Completed Dat                                                                                                    | e                                                                                                    |                                                                                                    |                                                                                                    |            |                         |                 |          |                                                                                                    |          |
|                                        | Bill To                                                                     |                                                                                                    | Status                                                                                                    |             |            |                                                                             | Due Date                                                                                                    |                                                                                                    |                                                                                                    |                                                                                                    |            |                         |                 |          |                                                                                                    |          |
|                                        | Location                                                                    |                                                                                                    |                                                                                                    | Ca          | inceled    |                                                                             | * Caller                                                                                                    |                                                                                                    |                                                                                                    |                                                                                                    |            |                         |                 |          |                                                                                                    |          |
| Jurring WO                             | Employe                                                                     | e                                                                                                    |                                                                                                    |             |            |                                                                             | •                                                                                                    |                                                                                                    |                                                                                                    |                                                                                                    |            |                         |                 |          |                                                                                                    |          |
| ing WO                                 | Veridar                                                                     |                                                                                                    | Reasor                                                                                                    |             |            |                                                                             | Unassigned On                                                                                                    | Iy □ Show Property Nam                                                                                                    | eU                                                                                                    |                                                                                                    |            |                         |                 |          |                                                                                                    |          |
| ring WO                                |                                                                             |                                                                                                    | Priority                                                                                                    | -           |            | _                                                                           | Make Ready W                                                                                                    | Os 🗆                                                                                                    |                                                                                                    |                                                                                                    |            |                         |                 |          |                                                                                                    |          |
| ) Template                             |                                                                             |                                                                                                    | Catego                                                                                                    | bry -       |            |                                                                             |                                                                                                    | 8140 (SH)                                                                                                    |                                                                                                    |                                                                                                    |            |                         |                 |          |                                                                                                    |          |
| mplate                                 |                                                                             |                                                                                                    |                                                                                                    |             |            |                                                                             | Eiltor                                                                                                    | 1. Second                                                                                                    |                                                                                                    |                                                                                                    |            |                         |                 |          |                                                                                                    |          |
|                                        |                                                                             |                                                                                                    | Brief D                                                                                                    | lesc.       |            |                                                                             | + Filter                                                                                                    | View                                                                                                    |                                                                                                    |                                                                                                    |            |                         |                 |          |                                                                                                    |          |
| WO Time                                |                                                                             | Ce                                                                                                    | Brief D                                                                                                    | lesc.       |            |                                                                             | +                                                                                                    | View                                                                                                    |                                                                                                    |                                                                                                    |            |                         |                 |          |                                                                                                    |          |
| WO Time<br>pondence                    | End                                                                         | Clear Se                                                                                                    | Brief D                                                                                                    | lesc.       |            | v Н                                                                         | etp                                                                                                    | View                                                                                                    |                                                                                                    |                                                                                                    |            |                         |                 |          |                                                                                                    |          |
| WO Time<br>pondence<br>sets            | End                                                                         | Clear Se                                                                                                    | Brief D                                                                                                    | Nesc.       |            | × 8                                                                         | ep                                                                                                    | View                                                                                                    |                                                                                                    |                                                                                                    |            |                         |                 |          |                                                                                                    |          |
| WO Time<br>pondence<br>ats             | End                                                                         | Clear Se<br>Calendar                                                                                                    | Brief D                                                                                                    | Vesc.       | )          | × 8                                                                         | + Fitter                                                                                                    | View                                                                                                    |                                                                                                    | -                                                                                                    |            |                         |                 |          |                                                                                                    |          |
| VO Time<br>pondence<br>ets<br>e Status | End<br>WO                                                                   | Clear Se<br>Calendar                                                                                                    | Brief D                                                                                                    | Nesc.       | )          | ><br>2                                                                      | ep                                                                                                    | VIEW                                                                                                    |                                                                                                    | -                                                                                                    |            |                         |                 |          |                                                                                                    |          |
| VO Time<br>sondence<br>ets<br>• Status | End<br>WO                                                                   | Cisar Se<br>Calendar<br>Property-Unit                                                                                                    | Binef D                                                                                                    | Vendor      | Bill<br>To | <ul> <li>✓ ±</li> <li>Priority</li> </ul>                                   | elp Status                                                                                                    | Category                                                                                                    | Brief Desc                                                                                                    | Call Date                                                                                                    | Sched Date | Req<br>Reassign<br>Date | On Hold<br>Date | Web Date | Compl Date                                                                                                   | Due      |
| NO Time<br>pondence<br>ets<br>e Status | End<br>WO<br>WO#/<br>403                                                    | Clear Se<br>Calendar<br>Property-Unit<br>a185                                                                                                    | Brief D                                                                                                    | Vendor      | Bill<br>To | <ul> <li>✓ B</li> <li>Priority</li> <li>Medium</li> </ul>                   | etp Status Work Completed                                                                                                    | Category<br>Common Areas/Exterior                                                                                                    | Brief Desc<br>Deck Soffits                                                                                                    | Call Date<br>04/21/2021                                                                                                    | Sched Date | Req<br>Reassign<br>Date | On Hold<br>Date | Web Date | Compl Date<br>09/01/2021                                                                                     | Due      |
| YO Time<br>sondence<br>ets<br>: Status | End                                                                         | Clear Se<br>Calendar<br>Property-Unit<br>a185<br>a185                                                                                                    | Brief D<br>lect View<br>Origin<br>Work Order<br>Work Order                                                         | Vendor      | Bill<br>To | Priority<br>Medium<br>Low                                                   | elp Status Work Completed Work Completed                                                                                                    | Category<br>Common Areas/Exterior<br>Common Areas/Exterior                                                                                                    | Brief Desc<br>Deck Soffits<br>Fence Repair                                                                                                    | Call Date<br>04/21/2021<br>04/21/2021                                                                                              | Sched Date | Req<br>Reassign<br>Date | On Hold<br>Date | Web Date | Compl Date<br>09/01/2021<br>09/01/2021                                                                       | Due      |
| YO Time<br>oondence<br>ets<br>: Status | End<br>WO<br>WO# /<br>403<br>404<br>532                                     | Clear Se<br>Calendar<br>Property-Unit<br>a185<br>a185<br>a185                                                                                                    | Brief D<br>Hect View<br>Origin<br>Work Order<br>Work Order<br>Work Order                                           | Vendor      | Bill<br>To | Priority<br>Medium<br>Low<br>Medium                                         | + File<br>Big<br>Status<br>Work Completed<br>Work Completed<br>Canceled                                                                                                    | Category<br>Common Areas/Exterior<br>Common Areas/Exterior<br>Common Areas/Interior                                                                                                    | Brief Desc<br>Deck Soffits<br>Fence Repair<br>Leak Into Unit                                                                                                    | Call Date<br>04/21/2021<br>04/21/2021<br>05/13/2021                                                                                | Sched Date | Req<br>Reassign<br>Date | On Hold<br>Date | Web Date | Compl Date<br>09/01/2021<br>09/01/2021                                                                       | Due      |
| NO Time<br>pondence<br>ats<br>2 Status | End<br>WO<br>403<br>404<br>512<br>611                                       | Clear Se<br>Calendar<br>Property-Unit<br>a185<br>a185<br>a185<br>a185 - 45089                                                                                                    | Brief D<br>Hect View<br>Origin<br>Work Order<br>Work Order<br>Work Order<br>Work Order                             | Vendor      | Bill<br>To | v В<br>Priority<br>Medium<br>Low<br>Medium<br>High                          | + Filter                                                                                                    | Category<br>Common Areas/Exterior<br>Common Areas/Interior<br>Common Areas/Interior<br>Common Areas/Interior                                                                                                    | Brief Desc<br>Deck Soffits<br>Fence Rapair<br>Leak Into Unit<br>Gutter Overflow                                                                                                    | Call Date<br>04/21/2021<br>04/21/2021<br>05/13/2021<br>06/03/2021                                                                  | Sched Date | Req<br>Reassign<br>Date | On Hold<br>Date | Web Date | Compl Date<br>09/01/2021<br>09/01/2021<br>09/01/2021                                                         | Due      |
| YO Time<br>oondence<br>ets<br>• Status | End<br>WO<br>403<br>404<br>512<br>511<br>524                                | Clear Se<br>Calendar<br>Property-Unit<br>a185<br>a185<br>a185<br>a185<br>a185<br>a185<br>a185<br>a185                                                                                                    | Brief D<br>lect View<br>Origin<br>Work Order<br>Work Order<br>Work Order<br>Work Order                             | Vendor      | Bill<br>To | Priority<br>Medium<br>Low<br>Medium<br>High<br>Medium                       | + FileFileFileFileFileFileFileFileFileFile                                                                                                    | Category<br>Common Areas/Exterior<br>Common Areas/Exterior<br>Common Areas/Interior<br>Common Areas/Interior                                                                                                    | Brief Desc<br>Deck Soffits<br>Fence Repair<br>Leak Into Unit<br>Gutter Overflaw<br>Leak above Space 79                                                                                | Call Date<br>04/21/2021<br>04/21/2021<br>05/13/2021<br>05/03/2021<br>06/07/2021                                                    | Sched Date | Req<br>Reassign<br>Date | On Hold<br>Date | Web Date | Compl Date<br>09/01/2021<br>09/01/2021<br>09/01/2021<br>09/01/2021                                           | Due      |
| o Time<br>oondence<br>ets<br>• Status  | End<br>W0<br>403<br>404<br>932<br>511<br>524<br>234                         | Clear         Se           Calendar                                                                                                    | Brief D<br>dect View<br>Origin<br>Work Order<br>Work Order<br>Work Order<br>Work Order<br>Work Order               | Vendor      | Bill<br>To | Priority<br>Medium<br>Low<br>High<br>Medium<br>Medium                       | Elp     Status     Work Completed     Work Completed     Work Completed     Work Completed     Work Completed     Work Completed     Work Completed     Work Completed                                                                                                    | Category<br>Common Areas/Exterior<br>Common Areas/Exterior<br>Common Areas/Interior<br>Common Areas/Interior<br>Common Areas/Interior<br>Common Areas/Interior                                                   | Brief Desc<br>Deck Soffits<br>Fence Repair<br>Leak Into Unit<br>Gutter Overflow<br>Leak above Space 79<br>Saffit Over Deck                                                            | Coll Date<br>04/21/2021<br>04/21/2021<br>05/13/2021<br>05/03/2021<br>06/03/2021<br>05/12/2021                                      | Sched Date | Req<br>Reassign<br>Date | On Hold<br>Date | Web Date | Compl Date<br>09/01/2021<br>09/01/2021<br>09/01/2021<br>09/01/2021<br>09/01/2021                             | Due      |
| NO Time<br>pondence<br>ets<br>e Status | End<br>W0#/<br>403<br>404<br>932<br>511<br>524<br>234<br>235                | Clear         Se           Calendar                                                                                                    | Brief D<br>dect View<br>Origin<br>Work Order<br>Work Order<br>Work Order<br>Work Order<br>Work Order               | Vendor      | Bill<br>To | Priority<br>Medium<br>Low<br>Medium<br>High<br>Medium<br>Medium             | Elp     Status     Work Completed     Work Completed     Work Completed     Work Completed     Work Completed     Work Completed     Work Completed     Work Completed     Work Completed     Work Completed                                                                                                    | Category<br>Common Areas/Exterior<br>Common Areas/Exterior<br>Common Areas/Interior<br>Common Areas/Interior<br>Common Areas/Interior<br>Common Areas/Interior<br>Common Areas/Interior                          | Brief Desc<br>Deck Soffits<br>Fence Repair<br>Leak Into Unit<br>Gutter Overflow<br>Leak above Space 79<br>Soffit Over Deck<br>Leak Inspection                                         | Call Date<br>04/21/2021<br>04/21/2021<br>05/13/2021<br>06/03/2021<br>06/03/2021<br>07/12/2021                                      | Sched Date | Req<br>Reassign<br>Date | On Hold<br>Date | Web Date | Compl Date<br>09/01/2021<br>09/01/2021<br>09/01/2021<br>09/01/2021<br>09/01/2021<br>09/01/2021               | Due      |
| YO Time<br>bondence<br>ets<br>• Status | End<br>WO# /<br>403<br>404<br>512<br>611<br>624<br>724<br>725<br>785        | Clear Se<br>Calendar<br>Property-Unit<br>a185<br>a185<br>a185<br>a185<br>a185<br>a185<br>a185<br>a185                                                                                                    | Brief D<br>dect View<br>Origin<br>Work Order<br>Work Order<br>Work Order<br>Work Order<br>Work Order<br>Work Order | Vendor      | Bill<br>To | Priority<br>Medium<br>Low<br>Medium<br>Medium<br>Medium<br>Medium           | Katus     Status     Work Completed     Work Completed     Work C | Category<br>Common Areas/Exterior<br>Common Areas/Exterior<br>Common Areas/Interior<br>Common Areas/Interior<br>Common Areas/Interior<br>Common Areas/Exterior<br>Common Areas/Exterior<br>Common Areas/Exterior | Brief Desc<br>Deck Soffits<br>Fence Repair<br>Leak Into Unit<br>Gutter Overflow<br>Leak above Space 79<br>Soffit Over Deck<br>Leak Inspection<br>Soffit Over Deck                     | Call Date 04/21/2021 04/21/2021 04/21/2021 05/13/2021 06/03/2021 06/07/2021 07/12/2021 07/12/2021 07/12/2021 07/2021               | Sched Date | Req<br>Reassign<br>Date | On Hold<br>Date | Web Date | Compl Date<br>09/01/2021<br>09/01/2021<br>09/01/2021<br>09/01/2021<br>09/01/2021<br>09/01/2021               | Due      |
| YO Time<br>pondence<br>ets<br>• Status | End<br>WO# /<br>403<br>404<br>512<br>611<br>624<br>724<br>725<br>786<br>821 | Clear Se<br>Calendar<br>Property-Unit<br>a185<br>a185<br>a185<br>a185<br>45089<br>a185<br>45148<br>a185<br>45148<br>a185<br>45148<br>a185<br>45148<br>a185<br>45148<br>a185<br>45148<br>a185<br>45148<br>a185<br>45148<br>a185<br>45148<br>a185<br>a185<br>a185<br>a185<br>a185<br>a185<br>a185<br>a18 | Brief D                                                                                                    | Vendor      | Bill<br>To | Priority<br>Medium<br>Low<br>Medium<br>Medium<br>Medium<br>Medium<br>Medium |                                                                                                    | Category<br>Common Areas/Exterior<br>Common Areas/Exterior<br>Common Areas/Interior<br>Common Areas/Interior<br>Common Areas/Exterior<br>Common Areas/Exterior<br>Common Areas/Exterior<br>Common Areas/Exterior | Brief Desc<br>Deck Soffits<br>Fence Repair<br>Leak Into Unit<br>Gutter Overflow<br>Leak above Space 79<br>Soffit Over Deck<br>Leak Inspection<br>Siding on Deck<br>Window Grate Loose | Call Date 04/21/2021 04/21/2021 04/21/2021 05/13/2021 06/03/2021 06/07/2021 07/12/2021 07/12/2021 07/12/2021 07/26/2021 08/09/2021 | Sched Date | Req<br>Reassign<br>Date | On Hold<br>Date | Web Date | Compl Date<br>09/01/2021<br>09/01/2021<br>09/01/2021<br>09/01/2021<br>09/01/2021<br>09/01/2021<br>09/01/2021 | Due      |

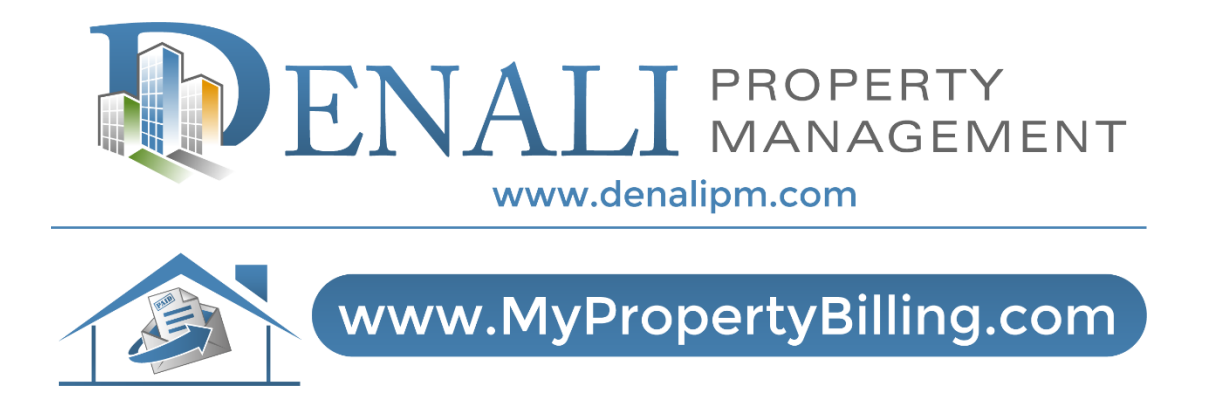

# **For Further Instructions:**

Email support@denalipm.com Call 888-315-7773 Customer Service

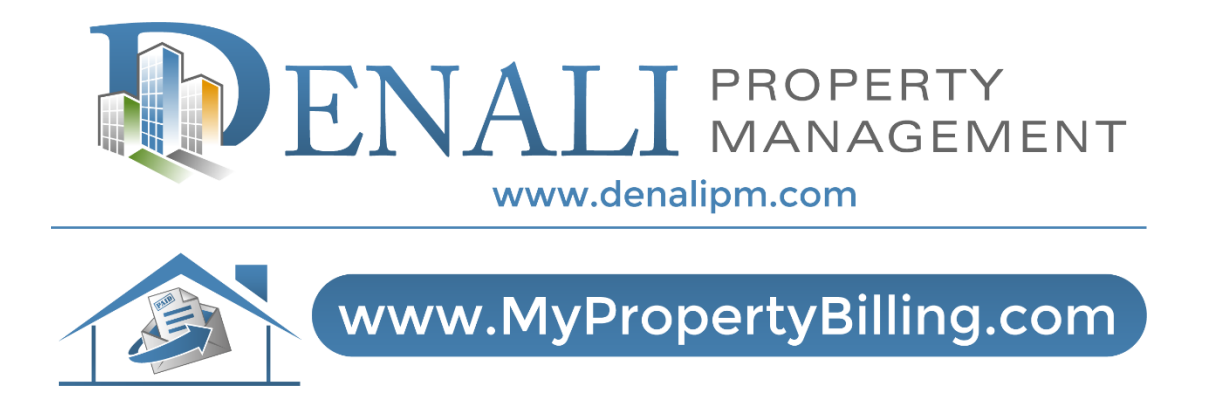

# **For Further Instructions:**

Email support@denalipm.com Call 888-315-7773 Customer Service